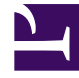

# **GENESYS**<sup>®</sup>

This PDF is generated from authoritative online content, and is provided for convenience only. This PDF cannot be used for legal purposes. For authoritative understanding of what is and is not supported, always use the online content. To copy code samples, always use the online content.

## Genesys Engage cloud Workforce Management 8.5.1 Guide

Schedule Bidding

5/8/2025

## Schedule Bidding

#### Important

This content may not be the latest Genesys Engage cloud content. To find the latest content, go to Workforce Management in Genesys Engage cloud.

**Schedule Bidding** allows a workforce planner to create schedules with no agent names, and then distribute those schedules to agents via the Web, so that agents can rank their most desired and least desired schedules.

**Schedule Bidding** enables contact centers to comply with certain labor union regulations that require that the most senior agents, or the most highly-ranked agents, get the schedules they most desire. Even if your contact center does not have these labor regulations, it may still be a process that could provide business value to you. It is a way to empower agents to have more input into the schedules they will be given, and therefore could be used to increase morale within the contact center and reward high-performing agents.

### How Bidding Works

Instead of simply assigning schedules to agents, the Supervisor designs and builds a schedule scenario. Then, agents can view the scenario and enter bids for their most desired, and most unwanted, shifts. Finally, the Supervisor can auto-assign or manually assign schedules to agents based on their bids, using a hierarchy system of seniority or rank.

Click on links in the summary steps below, to read details.

#### 1: Setting Up Bidding

- a. Someone with administration permissions must enable **Schedule Bidding**. This is described in the "Agent Bidding Section" in the *Workforce Management Administrator's Guide*.
- b. The Supervisor creates and configures a bidding scenario. Steps include creating a forecast and then a schedule for specific activities and profile agents, then deciding which agents can bid and when.

This opens the bidding process and makes the schedule options visible to agents.

#### Important

During the **Schedule Bidding** period, a scenario's site has the status **Open for Bidding**. Any action or operation that would alter schedules for that site is disabled. This includes (but is not limited to) these actions: direct schedule editing, insertions or deletions, clean up or extraction from the **Master Schedule**, schedule rebuild or optimization.

#### 2: Bidding on the Schedule

- a. Agents examine the bidding scenario options and submit their bids.
- b. The bidding period closes when the Bidding End Date arrives. Agents can not access the closed bidding scenario.

#### 3: Resolving the Bids

- a. The Supervisor reviews schedule bids. The Supervisor might want to manually modify or assign schedules to agents.
- b. The Supervisor starts the auto-assignment wizard. The wizard assigns schedules to agents.
- c. The Supervisor reviews results of auto-assignment. The Supervisor might want to manually modify or reassign schedules.

#### 4: Finalizing the Schedule

- a. The Supervisor publishes the bidding scenario to the Master Schedule.
- b. After all schedules have been assigned to real agents, the Supervisor can run a Schedule Bidding Report.